## 新潟大学 分析機器管理システム 機器検索マニュアル

Ver. 1.0 2010/10/7

- ブラウザで新潟大学 分析機器管理システムの機器検索サイトへアクセスします。 <u>http://instr-svrl.sc.niigata-u.ac.jp/kiki/general/cond.php</u> 現在,このサイトは学内からのみアクセス可能です。
- 2. 検索条件を設定します。検索項目ごとに AND 検索(機器の名称とキーワードのみ OR 検索も 可能)します。条件を設定せず「検索」ボタンを押すと,登録されているすべての機器が表 示されます。

|                                                                                                    | 新潟大学 分析機器管理システム 一般 - Wil  | ndows Internet Explorer                                                                                                    |                                                 |                       |
|----------------------------------------------------------------------------------------------------|---------------------------|----------------------------------------------------------------------------------------------------|-------------------------------------------------|-----------------------|
| ★ 金 愛 おすかけイト・ 創 Web 25/2 ギャラ *<br>● 新惑大学 分析機器管理システム                                                                                                    |                           | neral/cond.php                                                                                                    | ← 4 X Google                                    | • م                   |
| ● 新潟大学 分析機器管理システム - 数<br>新潟大学 分析機器管理システム<br>新潟大学 分析機器管理システム<br>**                                                                                                    | 🚖 🚖 🏉 おすすめサイト 👻 🖉 Web スラー | イスギャラ ▼                                                                                                    |                                                 |                       |
| 新潟大学 分析機器管理システム         使素条件設定         ガョリ:         「「「「「「」」」」         「「」」」」         「「」」」」         「「」」」」         「「」」」」         「」」」」         「」」」」         「」」」」         「」」」」」         「」」」」         「」」」」         「」」」」         「」」」」         「」」」」」         「」」」」         「」」」」」         「」」」」」         「」」」」」         「」」」」」         「」」」」」         「」」」」」         「」」」」         「」」」」」         「」」」」」         「」」」」」         「」」」」」         「」」」」」         「」」」」」         「」」」」」         「」」」」」         「」」」」」         「」」」」」         「」」」」」         「」」」」」         「」」」」」         「」」」」         「」」」」         「」」」」         「」」」」」         「」」」」」         「」」」」」         「」」」」         「」」」」         「」」」」         「」」」」         「」」」」」         「」」」」 <td>● 新潟大学 分析機器管理システム 一般</td> <td></td> <td></td> <td>Ø• Ø• Ø• <sup>»</sup></td>                                                                                                    | ● 新潟大学 分析機器管理システム 一般      |                                                                                                    |                                                 | Ø• Ø• Ø• <sup>»</sup> |
| 以下の語句を含まない機器を検索<br>設置場所(部局・施設):<br>- <b><i>医 男 B</i> -<br/>医学部(保健学科)<br/>数学部(C世生命福祉学科)<br/>数学部(C世生命福祉学科)<br/>医自学総合研究科<br/>保健学研究科<br/>- <i>見 <b>点</b> <i>S</i><br/>理学部<br/>-<br/>-<br/>理学部<br/>-<br/>共同利用の可否:<br/>学内 学外教育・研究機関 学外公的機関 企業 上同利用は不可<br/>表示件数: 25件 ・</i></b>                                                                                                    | ——粮                       | 新潟大学 分析機器管理<br>検索条件設定<br>カテコリ:<br>X線分析(KRD, XRF, EPMAtaど)<br>メ線分析(KRD, XRF, EPMAtaど)<br>磁気共鳴分析(KRD, ESK74ど)<br>電気分析(GC-MS, LC-MSなども含む)<br>グロマトグラフィー(GC, HPLOなど)<br>電気分析<br>熱分析(TG, DSC42ど)<br>元素分析<br>DNA関連分析<br>ONA関連分析 | ₽ システム<br>■システム                                 |                       |
| 設置場所(部局・施設):<br>- <b>医参系・</b><br>医学部(保健学科)<br>歯学部(菌学科)<br>歯学部(菌学科)<br>歯学部(菌学科)<br>モデ部(保健学科)<br>ロ学部(大学科)<br>日子部(大学科)<br>日子部(大学和)<br>日子の部(大学和)<br>日子の部(大学和)<br>日子の部(大学和)<br>日子の部(大学和)<br>日子の部(大学和)<br>日子の部(大学和)<br>日子の部(大学和)<br>日子の部(大学和)<br>日子の部(大学和)<br>日子の部(大学和)<br>日子の部(大学和)<br>日子の部(大学和)<br>日子の部(大学和)<br>日子の部(大学和)<br>日子の部(大学和)<br>日子の部(大学和)<br>日子の部(大学和)<br>日子の部(大学和)<br>日子の部(大学和)<br>日子の部(大学和)<br>日子の部(大学和)<br>日子の部(大学和)<br>日子の部(大学本)<br>日子の部(大学本)<br>日子の<br>日子の部(大学本)<br>日子の第一(大学本)<br>日子の<br>日子の<br>日子の<br>日子の<br>日子の<br>日子の<br>日子の<br>日子の |                           | 以下の語句を含まない機器を検索                                                                                                    |                                                 |                       |
| キーワード:以下の語句を含む機器を AND ▼ で検索<br>以下の語句を含まない機器を検索<br>共同利用の可否:<br>学内 学外教育・研究機関 学外公的機関 企業 単同利用は不可<br>表示件数: 25件 ▼                                                                                                    |                           | は道 34/11(回か向・施設):<br>- <b>医 密系 -</b><br>医学部(医学科)<br>歯学部(口腔生命福祉学科)<br>医歯学総合研究科<br>保健学研究科<br>- <b>月叙系 -</b><br>理学部<br>理学部                                                                                                  |                                                 |                       |
| 12.77 7 2.27                                                                                                    |                           | キーワード:以下の語句を含む機器を AND ▼ で検索<br>以下の語句を含まない機器を検索<br>共同利用の可否:<br>○学内 ○学外数育・研究機関 ○学外公的機関<br>表示件数: 25件 ▼<br>検索 リ                                                                                                    | <ul> <li>① 企業 □ 共同利用は不可</li> <li>2ット</li> </ul> |                       |

3. 検索の結果,該当する機器のリストが表示されます。

| 🔿 🗢 🙋 http://133.35.1 | 19.4/kiki/general/list.php                           |                                    |         |        | + + <sub>7</sub> × 🛃 G    | oogle                                        |                                                 | P        |
|-----------------------|------------------------------------------------------|------------------------------------|---------|--------|---------------------------|----------------------------------------------|-------------------------------------------------|----------|
| 👍 🌈 おすすめサイト 🔻 👔       | ) Web スライス ギャラ… ▼                                    |                                    |         |        | 1.1.1.1                   |                                              |                                                 |          |
| 新潟大学 分析機器管理システ        |                                                      |                                    |         |        | 1                         | <b>•</b> • •                                 | a 🖶 • 🗗 🕯                                       | 8- 0- 0- |
|                       |                                                      | 新潟大学 分析机                           | 费器 管    | 理シス    | テム                        |                                              |                                                 |          |
|                       | 分析機器                                                 | 행기スト 1/2.                          | 頁(31件中) |        |                           | 次の25件                                        | +→ 最後の25件→                                      |          |
|                       | 這座垂号                                                 | 機器の名称                              | 購入年月    | 管理者    | 管理部局▲                     | <u>稼働状況</u><br><u>〇:稼動可</u><br><u>×:稼動不可</u> | <u>共同利用</u><br>○:学内外可<br><u>△:学内のみ可</u><br>×:不可 |          |
|                       | \$\$9701220002<br>新大技1-M-83-<br>177<br>M001-0093-000 | 題使鏡 写美簡微鏡システム 顕微鏡本体 AXBOTF-set     | 1997/01 | 岩渕三哉   | 医歯学系事務部(医学部保健学科)          | 0                                            | Δ                                               |          |
|                       | SS0004270001<br>新大技2-L-76-3<br>L007-0480-000         | 高猪度試料位置調整装置 神津猪機 TEK-10            | 2000/04 | 齋藤正敏   | 医歯学系事務部(医学部保健学科)          | 0                                            | Δ                                               |          |
|                       | 200401160007<br>赤003-0390-000                        | マルチスライスCT評価用ファントム(株)京都科学製 MHT<br>型 | 2004/01 | 和田 眞一  | 医歯学系事務部(医学部保健学科)          | 0                                            | Δ                                               |          |
|                       | 200608040003                                         | 室附物品; Catphan CTファントム              | 2006/00 | 1.00 M | <b>三、</b> 》《中国的《医学家/见频学科》 | 0                                            | Δ                                               |          |
|                       | 199912090001<br>新大理1-M-272-<br>8<br>M001-0381-000    | 走査電子顕微鏡システム 日本電子 JMS-5600型         | 1999/12 | 志村 俊昭  | 理学部事務部                    | 0                                            | 0                                               |          |
|                       | SS8903280027<br>新大理1-L-220-5<br>L007-0934-000        | <u>X線発生装置 マックサイエンス MO3X</u>        | 1989/03 | 樫田 昭次  | 理学部事務部                    | 0                                            | Δ                                               |          |
|                       | 200203070005<br>L007-1939-000                        | ナノ構造X線解析システム結晶構造X線解析システム           | 2002/03 | 根本结一   | 理学部事務部                    | 0                                            | Δ                                               |          |
|                       | \$\$9612250016<br>新大理1-L-135-<br>13<br>L007-1548-000 | X線装置 エネルギー分散型X線分析装置<br>VOYAGAR3M   | 1996/12 | 赤井 純治  | 理学部事務部                    | ×                                            | 0                                               |          |
|                       | SS9703100015<br>新大自2-L-45-3<br>L007-0274-000         | X線解析装置 複合X線構造解析装置                  | 1997/03 | 湯川 靖彦  | 大学院自然科学研究科事務部             | 0                                            | 0                                               |          |
|                       |                                                      |                                    |         |        |                           |                                              |                                                 |          |

はじめは管理部局ごとに表示されていますが,タイトル行の各項目をクリックすることで, その項目で並び替えることができます。

機器の名称をクリックすることで、その機器の管理者や連絡先、稼働状況などの詳細な情報 を見ることができます。

「検索条件設定へ戻る」ボタンをクリックすると、この検索条件を保持した状態で検索条件 設定画面に戻るので、さらに条件を絞り込むことができます。

検索の結果、利用したい機器が見つかった場合は、機器の管理者へ直接ご連絡ください。その際、システムの利用実績を記録するため機器分析センター(analys@cc.niigata-u.ac.jp) 宛にカーボンコピーをお送りください。一般的な機器分析に関するご相談は、これまでどおり機器分析相談室(http://www2.cc.niigata-u.ac.jp/~analys/consult/consult.html) にて受け付けておりますので、そちらもご利用ください。

本システムに関するお問い合わせは, 機器分析センター (Tel: 6190, e-mail: <u>analys@cc.niigata-u.ac.jp</u>) までお寄せください。